## CMA CGM Group eBusiness

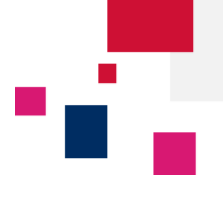

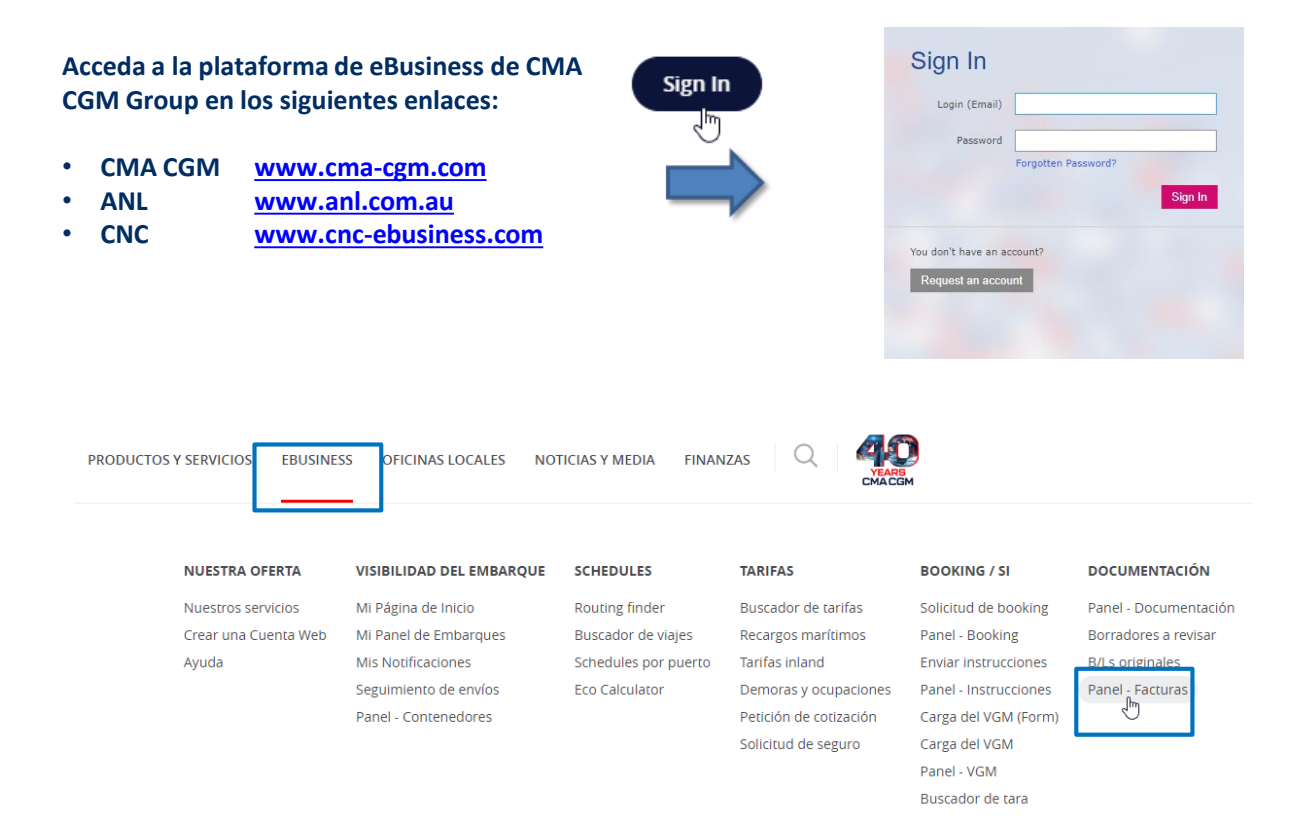

## Información general del Panel - Facturas

El Panel – Facturas muestra todas las facturas de flete y demoras/ocupaciones emitidas por su agente, correspondientes a la naviera que opera su embarque.

Por defecto, la herramienta se centra en:

- Facturas pendientes: se requiere el pago antes de la fecha de vencimiento.
- Facturas vencidas: se ha superado la fecha de vencimiento y el pago debe realizarse con la máxima celeridad.

El periodo de consulta es de 2 años desde la fecha de alta de su cuenta de cliente en el módulo de facturas.

Vd. podrá ordenar y consultar sus facturas, e imprimirlas desde el correspondiente archivo PDF.

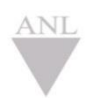

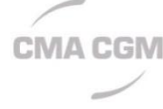

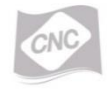

CMA CGM Group eBusiness

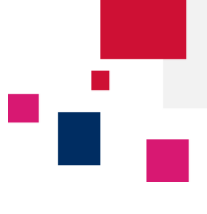

### Funcionamiento general del Panel - Facturas

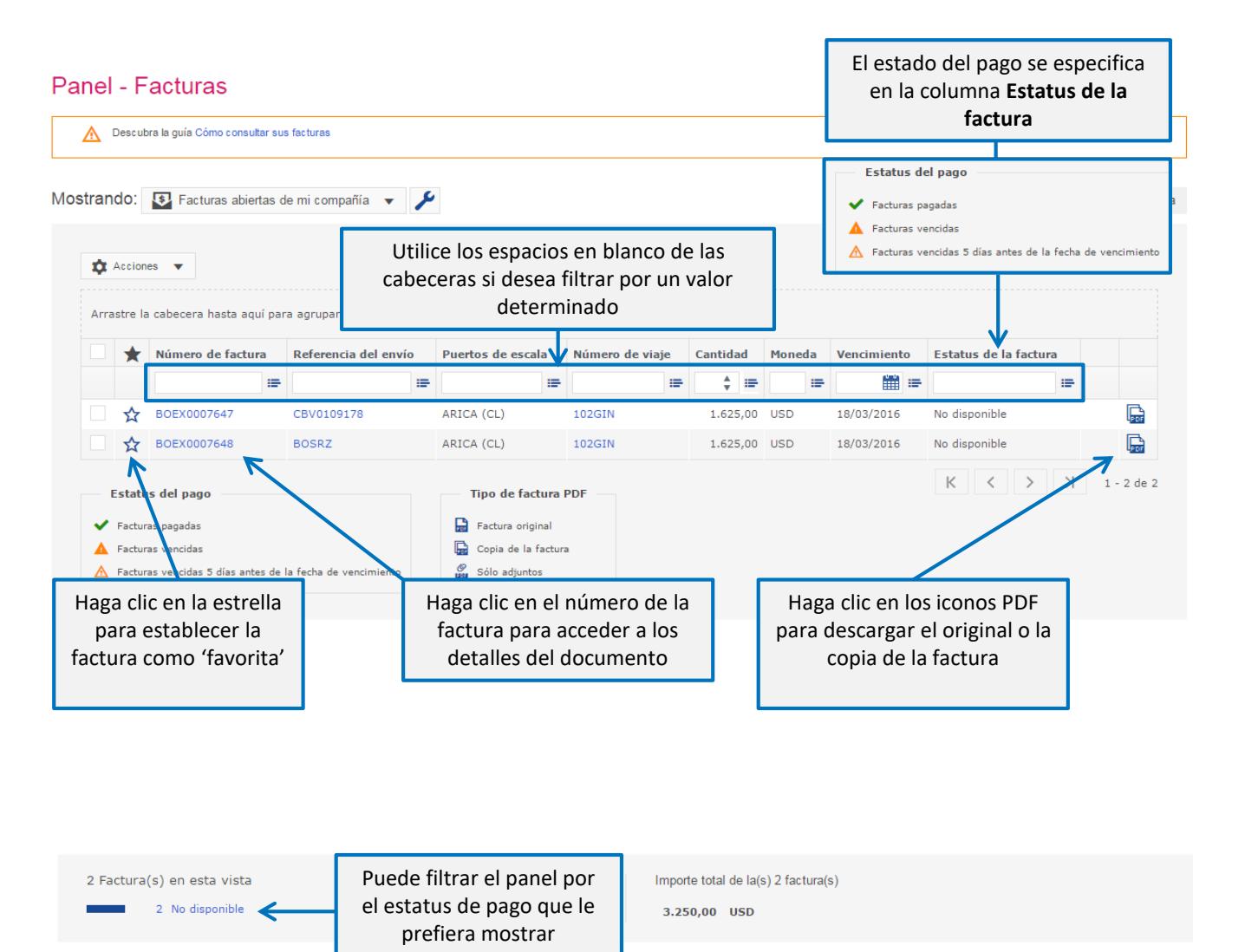

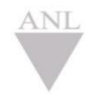

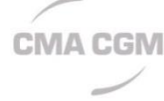

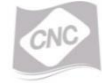

## CMA CGM Group eBusiness

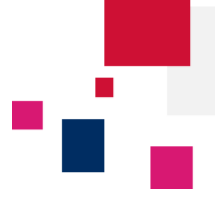

### Acceder a los documentos de su embarque desde el número de factura

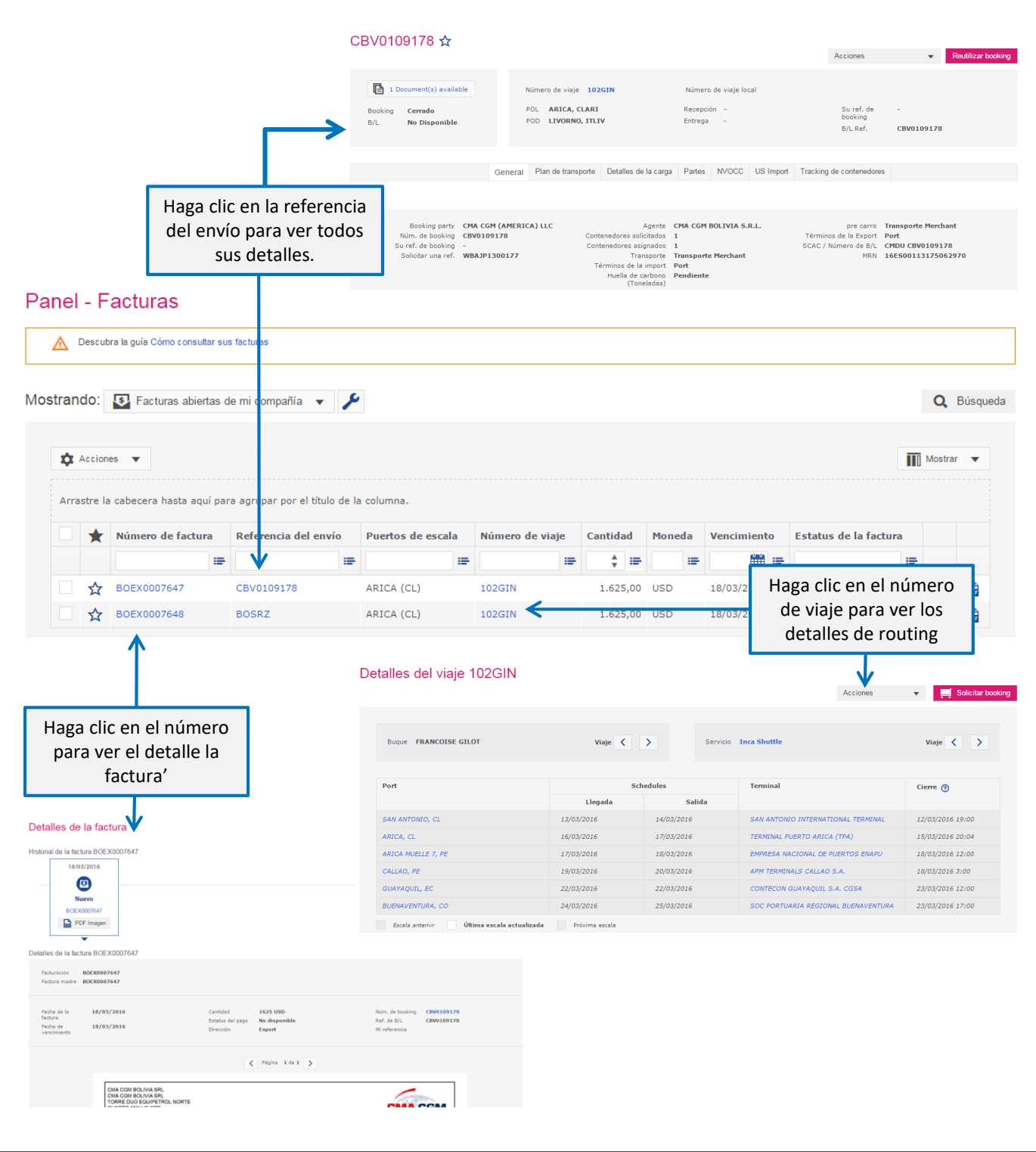

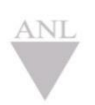

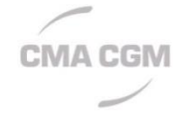

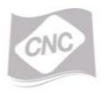

CMA CGM Group eBusiness

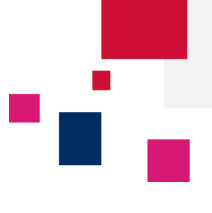

### Configurar el panel

• Cómo actualizar la estructura de la información mostrada

#### Panel - Facturas

| ⚠                                                                                      | Descut                                                                                                    | ora la guía Cómo consulta | ar sus facturas       |              |                                                                            |        |            |                    |     |            |                            |                                                                |                                                                                  |
|----------------------------------------------------------------------------------------|----------------------------------------------------------------------------------------------------|---------------------------|-----------------------|--------------|----------------------------------------------------------------------------|--------|------------|--------------------|-----|------------|----------------------------|----------------------------------------------------------------|----------------------------------------------------------------------------------|
| tran                                                                                   | do:                                                                                                    | Facturas abierta          | as de mi compañía 🔻 🔻 | ۶            |                                                                            |        |            |                    |     |            |                            |                                                                | Q Búsque                                                                         |
| ✿ Acciones ▼ Arrastre la cabecera hasta aquí para agrupar por el título de la columna. |                                                                                                    |                           |                       |              |                                                                            |        |            |                    |     |            |                            |                                                                | Mostrar ▼<br>✓ Número de factura<br>✓ Referencia del envío                       |
| Número de factura Referencia del envío                                                 |                                                                                                    |                           |                       |              | Puertos de escala Número de viaje Cantidad                                 |        |            | Moneda Vencimiento |     |            | Esta                       | <ul> <li>Puertos de escala</li> <li>Número de viaje</li> </ul> |                                                                                  |
|                                                                                        |                                                                                                    |                           | i#                    | : <b>:</b> = |                                                                            |        | :=         | ‡ ≔                |     | :=         | ····                       |                                                                | <ul> <li>✓ Cantidad</li> <li>✓ Moneda</li> </ul>                                 |
|                                                                                        | ☆ BOEX0007647 CBV0109178                                                                                                    |                           |                       | ARICA (CL)   | 102GIN                                                                     |        | 1.625,00 U |                    |     | 18/03/2016 | No di                      | Vencimiento                                                    |                                                                                  |
|                                                                                        | ☆                                                                                                    | BOEX0007648               | BOSRZ                 |              | ARICA (CL)                                                                 | 102GIN |            | 1.625,00           | USD |            | 18/03/2016                 | No di                                                          | POL                                                                              |
| ✓<br>▲<br>▲                                                                            | Estatus del pago         ✓ Facturas pagadas         ▲ Facturas vencidas         ▲ Facturas vencidas 5 días antes de la fecha de vencimiento |                           |                       |              | Tipo de factura<br>Factura original<br>Copia de la factur<br>Sólo adjuntos | PDF    |            |                    | [   | На         | ga clic en 'N<br>las colum | K<br>Most<br>inas                                              | POD<br>Buque<br>Estatus de la factura<br>trar' para visualizar<br>de su elección |

### • Racionalizar la vista de la información

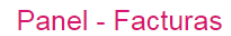

|            | r acturas abientas de m | ii compania 👻 🦯                   |                                                      |                                    |          |             |                       |               | Q DU    |
|------------|-------------------------|-----------------------------------|------------------------------------------------------|------------------------------------|----------|-------------|-----------------------|---------------|---------|
| Acciones   | ▼<br>de escala ⊗        | Haga clic y<br>agrupar la i<br>ur | arrastre la cat<br>nformación er<br>n valor específi | pecera para<br>n función de<br>ico |          |             |                       | ĪĪŪ           | Mostrar |
| •          | Número a vactura        | Referencia del envío              | Puertos de escala                                    | Cantidad                           | Moneda   | Vencimiento | Estatus de la factura |               |         |
| Puertos de | e escala: ARICA         |                                   | =                                                    |                                    | ¢ III    |             |                       |               |         |
| □ ☆        | BOEX0007647             | CBV0109178                        | ARICA (CL)                                           | 102GIN                             | 1.625,00 | USD         | 18/03/2016            | No disponible | Į.      |
| _ ☆        | BOEX0007648             | BOSRZ                             | ARICA (CL)                                           | 102GIN                             | 1.625,00 | USD         | 18/03/2016            | No disponible | ļ       |
| Estatus de | gadas                   |                                   | Tipo de factura P                                    | DF                                 |          |             |                       | К < > Х       | 1 - 2   |

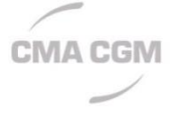

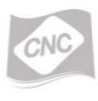

CMA CGM Group eBusiness

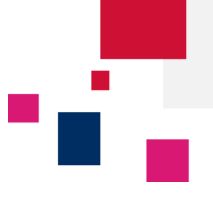

**Consulta de Facturas** 

Página | 5

ecustomersupport@cma-cgm.com

### Exportar los datos de las facturas

#### Panel - Facturas

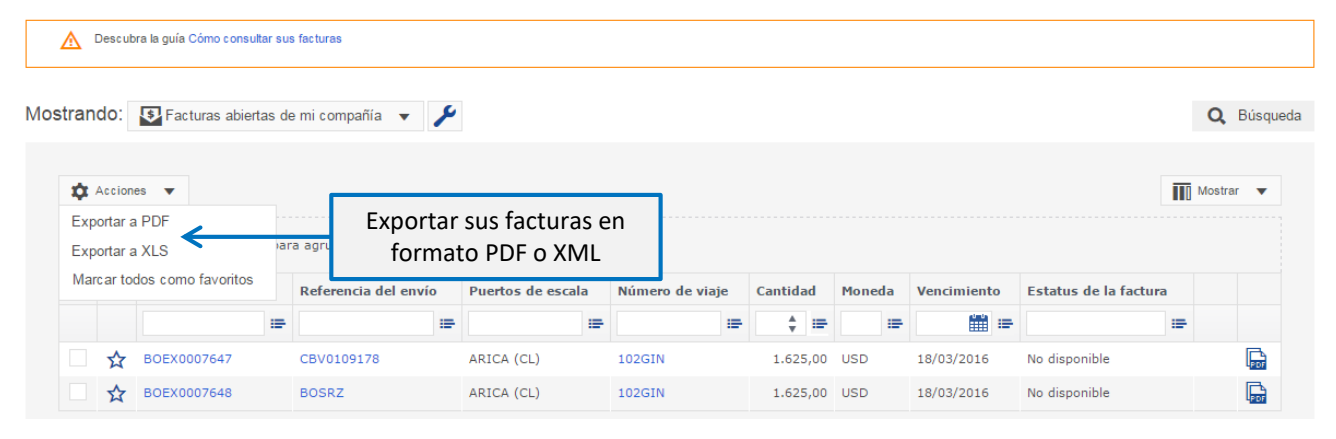

Consulte los detalles de sus facturas

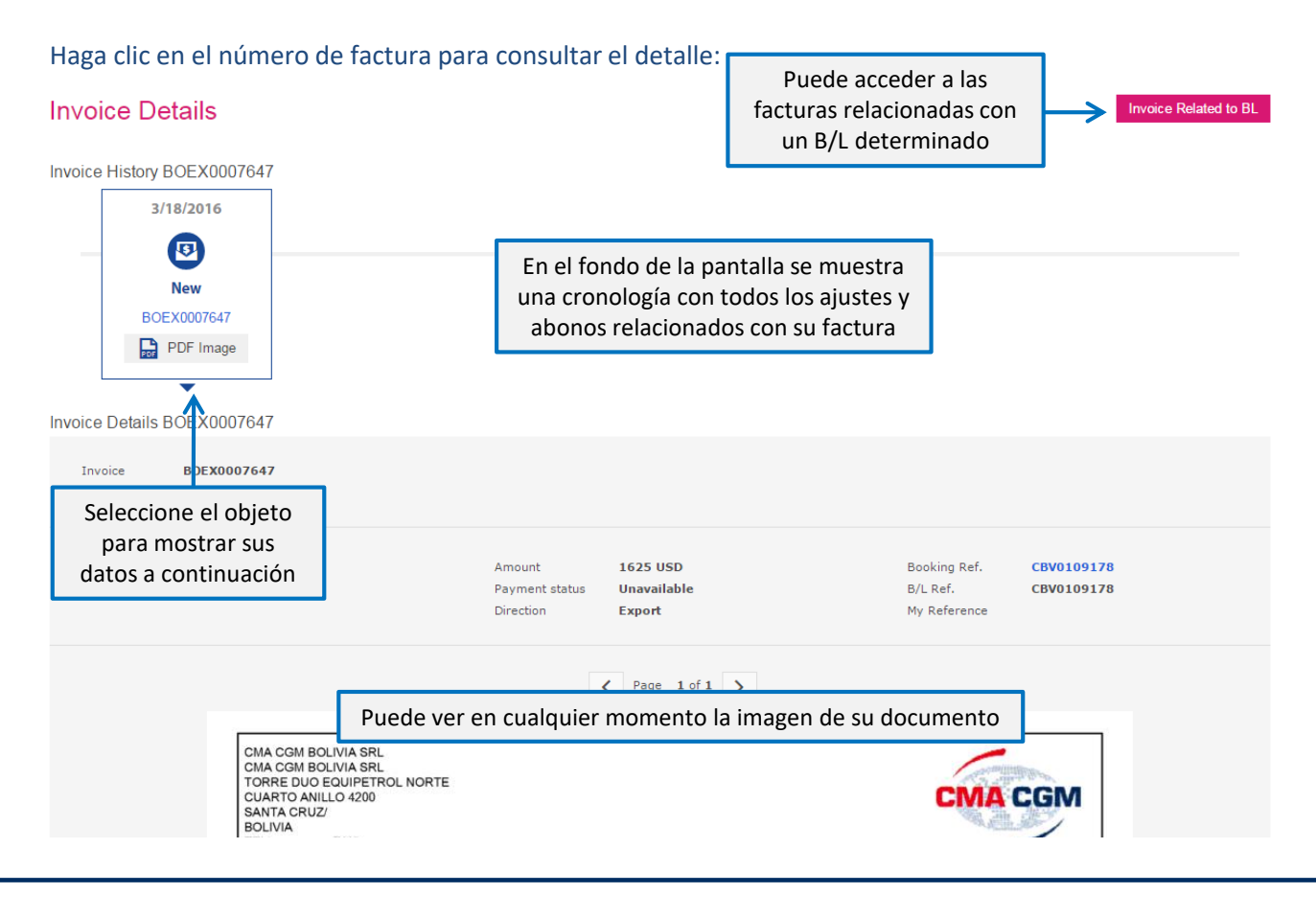

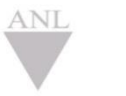

CMA CGM

CMA CGM Group eBusiness

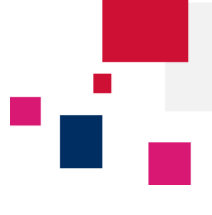

# 📕 📕 📕 📕 Imprimir sus facturas

Esta herramienta le permite imprimir sus facturas una a una, o realizar una impresión en masa.

### Invoice Dashboard

| ving: 🚯 My Company                                    | r open invoices 🔻 🗡                                                                                                    |                                                                                                    |            |                                                                                                    |                                                                                                    |                                                                                                    |                                                                                                    |                                                                                                    |    | <b>Q</b> S |
|-------------------------------------------------------|----------------------------------------------------------------------------------------------------|----------------------------------------------------------------------------------------------------|------------|----------------------------------------------------------------------------------------------------|----------------------------------------------------------------------------------------------------|----------------------------------------------------------------------------------------------------|----------------------------------------------------------------------------------------------------|----------------------------------------------------------------------------------------------------|----|------------|
| 🏚 Actions 🔻                                           |                                                                                                    |                                                                                                    |            |                                                                                                    |                                                                                                    |                                                                                                    |                                                                                                    |                                                                                                    |    | Display 🔻  |
| Print<br>Mark as Favorie                              | t here to group by that colum                                                                                                    | חר                                                                                                    |            |                                                                                                    |                                                                                                    |                                                                                                    |                                                                                                    |                                                                                                    |    |            |
| Archive                                               | Consignment Reference                                                                                                    | Port of C                                                                                                    | all Voya   | ge Ref. An                                                                                                    | nount                                                                                                    | Curr                                                                                                    | Due                                                                                                    | Invoice Statu                                                                                                    | s  |            |
|                                                       | IF                                                                                                    | i=                                                                                                    | : <b>:</b> | =                                                                                                    | ‡ ≔                                                                                                    |                                                                                                    | - 🗰 -                                                                                                    | -                                                                                                    | := |            |
| ✓ ☆ BOEX0007043                                       | CBV0109178                                                                                                    | ARICA (C                                                                                                    | L) 1020    | <sup>IN</sup> Pa                                                                                                    | ara una                                                                                                    | impres                                                                                                    | sión simpl                                                                                                    | e:                                                                                                    |    |            |
| BOEX000764                                            | BOSRZ                                                                                                    | ARICA (C                                                                                                    | L) 102G    | IN                                                                                                    | 1. Hag                                                                                                    | ga clic e                                                                                                    | n el icono                                                                                                    | PDF                                                                                                    |    |            |
| ✓ Paid Funders ▲ Over Para un ▲ Oper 1. Select 2 Haga | a <b>impresión en masa</b><br>cione todas las factur                                                                                                    | :<br>as a imprir                                                                                                    | nir        |                                                                                                    |                                                                                                    |                                                                                                    |                                                                                                    |                                                                                                    |    |            |
| invoice Mttps://www<br>Disco                          | -rec.cma-c       Image: The Second Second S                                                                |                                                                                                    | e Dash     | Total amount<br>3. 250.000<br>The optimization<br>The optimization<br>The                                                                                                    | HIGH OF 2 Invoid<br>HIGH OF 2 Invoid<br>Microsoft Of 2 Invoid<br>Microsoft Of 2 Invoid<br>Microsoft | 20 (S)                                                                                                    | ABOY<br>Mode To<br>Mode To<br>Mode T |                                                                                                    |    |            |
|                                                       | No is hard if State ( ) and<br>Manual Ar State ( ) and<br>Description of State ( ) and<br>Description of State ( ) and ( ) and ( ) and ( ) and ( ) and<br>Description of State ( ) and ( ) and ( ) and ( ) and ( ) and<br>Description of State ( ) and ( ) and ( ) and ( ) and ( ) and ( ) and<br>Description of State ( ) and ( ) and ( ) and ( ) and ( ) and ( ) and ( ) and<br>Description of State ( ) and ( ) and ( ) and ( ) and ( ) and ( ) and ( ) and<br>Description of State ( ) and ( ) and ( ) and ( ) and ( ) and ( ) and ( ) and ( ) and<br>Description of State ( ) and ( ) and ( ) and ( ) and ( ) and ( ) and ( ) and ( ) and<br>Description of State ( ) and ( ) and ( ) | and Transform Repairs And Transform<br>7,221,29 JUR<br>10 STR 10 Statement<br>of Statement<br>of Statement<br>Statement<br>S |            | Cife and<br>1 could<br>record<br>record | et an familier of CMA CORE<br>There:<br>The Control of CMA - CORE<br>Sector - Control of CMA - CORE<br>Sector - CORE - CONTROL - CONTROL - C                                                                                                    | Contex Vis. INCERD/INCE<br>DF<br>my CBM. COle Agentias<br>att<br>miss Tax Regn. No. Cole A<br>mission State Agentias Ra<br>mission Space Agentias Ra<br>mission Space Agentias Ra | Seven Trouvers Two Jacobies<br>Was Train Only<br>Total Annual Cong<br>Paralise (Cong Cong<br>Paralise (Cong<br>Paralise (Cong<br>Paralise (Cong<br>Para                                                                                                    | Transfor-Cites Regions And Transfor-<br>7, 221 29 INR<br>The State State State State State<br>Applie & State State State State<br>State State State State State State<br>State State State State State State<br>State State State State State State<br>State State State State State State<br>State State State State State State<br>State State State State State State State<br>State State State State State State State<br>State State State State State State State State<br>State State State State State State State State<br>State State State State State State State State State<br>State State State State State State State State State<br>State State State State State State State State State State<br>State State State State State State State State State State State State<br>State State St |    |            |

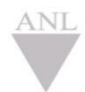

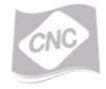

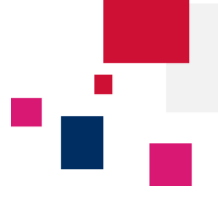

## 🗖 🗖 🗖 🗖 🖉 🖉 Crear y consultar las vistas personalizadas

Puede aplicar vistas estándar en su panel:

 Desde las 'Facturas pendientes de mi compañía' puede seleccionar las facturas y etiquetarlas como favoritas o archivadas. Esta selección se mostrará en las vistas estándar 'Facturas archivadas' y 'Facturas favoritas'.

Puede también crear sus vistas personalizadas seleccionando el criterio que prefiera.

### **Presentación**

#### Panel - Facturas

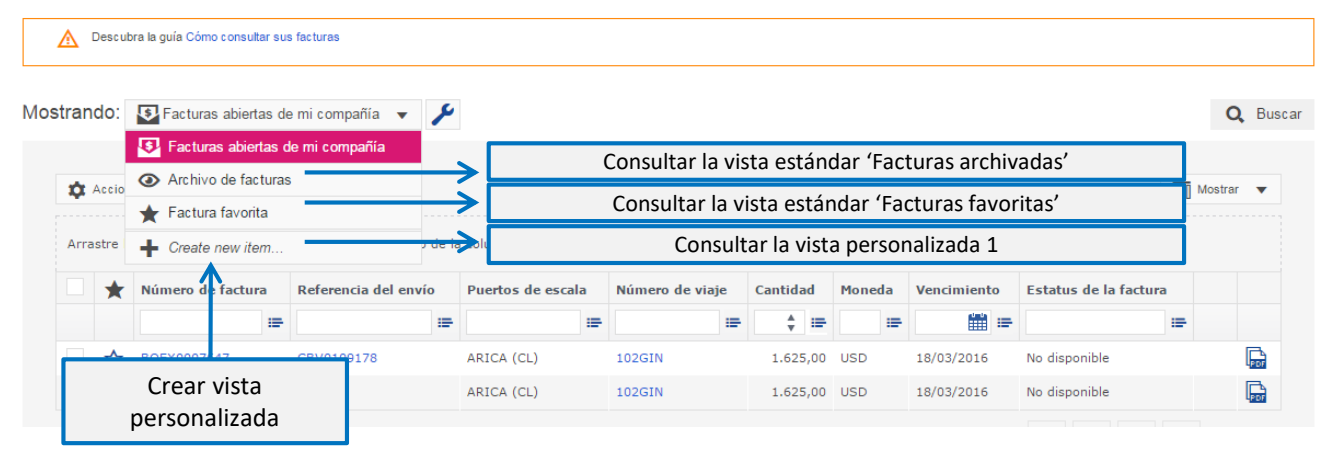

### Cómo crear una vista personalizada

## Haga clic en 'Crear una nueva vista'

### Crear vista

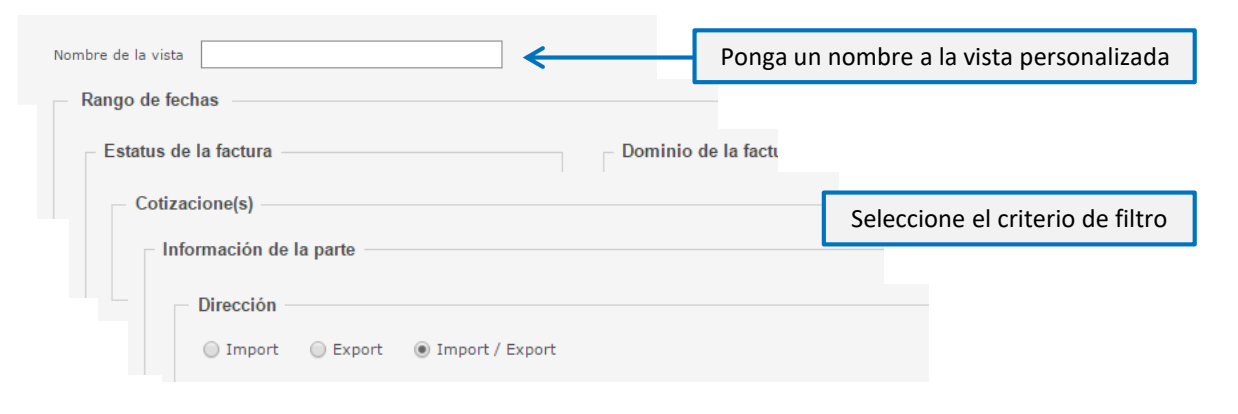

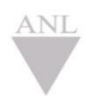

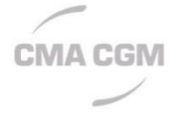

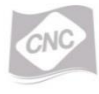

CMA CGM Group eBusiness

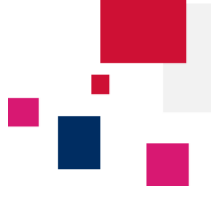

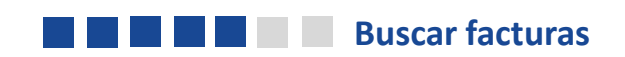

### Panel - Facturas

| 7        | Descub  | ra la guía Cómo consul                   | ltar sus    | facturas                                                    |                   |                               |          |                 |          |      |           |             |                                       |          |                 |
|----------|---------|------------------------------------------|-------------|-------------------------------------------------------------|-------------------|-------------------------------|----------|-----------------|----------|------|-----------|-------------|---------------------------------------|----------|-----------------|
| ran      | do:     | Facturas abier                           | rtas d      | e mi compañía 🔻                                             | ۶                 |                               |          |                 |          |      |           |             |                                       | C        | <b>)</b> Búsque |
| <b>*</b> | Accion  | 85 🔻                                     |             |                                                             |                   |                               |          |                 |          |      |           |             |                                       | Mos      | strar 💌         |
|          |         |                                          |             |                                                             |                   |                               |          |                 |          |      |           |             |                                       |          |                 |
| Arro     | atro la | ashacara basta asi                       |             | a agrupar par al títula                                     | de l-             | columna                       |          |                 |          |      |           |             |                                       |          |                 |
| Arra     | stre la | cabecera hasta aqu                       | uí par      | a agrupar por el título<br>Referencia del envi              | de la             | e columna.<br>Puertos de esca | la       | Número de viaie | Cantidad | Mone | da        | Vencimiento | Estatus de la factur                  | a        |                 |
| Arra     | stre la | n cabecera hasta aqu<br>Número de factur | uípar<br>ra | a agrupar por el título<br>Referencia del env               | odela<br>ío<br>≔  | e columna.<br>Puertos de esca | la<br>≔  | Número de viaje | Cantidad | Mone | :da<br>I∎ | Vencimiento | Estatus de la factur                  | a<br>III |                 |
| Arra     | stre la | Número de factur<br>BOEX0007647          | uípar<br>ra | a agrupar por el titulo<br>Referencia del env<br>CBV0109178 | odela<br>ío<br>i≡ | Puertos de esca<br>ARICA (CL) | la<br>I≡ | Número de viaje | Cantidad | Mone | eda<br>i≡ | Vencimiento | Estatus de la factur<br>No disponible | a<br>III |                 |

## Modificar búsqueda

|                                                                                    | Postablasar tadas las filtras                                                                                                    |
|------------------------------------------------------------------------------------|----------------------------------------------------------------------------------------------------|
| Referencia Factura, booking, B/L, su referencia.                                   | <ul> <li>Realice una búsqueda simple con:</li> <li>El número de factura</li> <li>El número de B/L o de Booking</li> <li>La referencia propia de su compañía</li> </ul> |
| Rango de la factura ● Fecha<br>○ Fecha de vencimiento<br>○ Desde<br>Hacia<br>Hacia |                                                                                                    |

| Cotizacione(s)  Información de la parte  Dirección  t  POL  POD  O realice una búsqueda general por el criterio que prefiera  POD | Estatus de la factura Dominio de la factura             |                                                                |
|----------------------------------------------------------------------------------------------------|---------------------------------------------------------|----------------------------------------------------------------|
| Dirección<br>Información de routing<br>POL POD                                                                                    | Cotizacione(s)                                          | O realice una búsqueda general<br>por el criterio que prefiera |
| POL POD                                                                                                    | Dirección                                               |                                                                |
| POL POD                                                                                                    | Información de routing                                  |                                                                |
|                                                                                                    | POL                                                     | POD                                                            |
|                                                                                                    | Istraduces combas(cádica (cás, 2 combasts)) Calentinges | Introduzen nombro/c                                            |

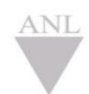

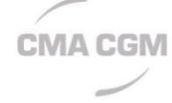

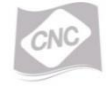

## CMA CGM Group eBusiness

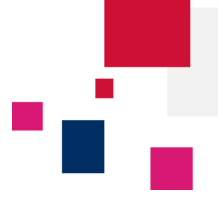

# Realice seguimiento de sus facturas desde la página de inicio

| Todos                                        | os (7)                                                                                                    | Nuevo (0)                                                                                                    | )                                                                                                    | Fac. abiert                                                                         | as (2) Nue                                 | vo (0)           | Bookings de m | Ider          | ntifique las                            | facturas re      | cientes     | ,                   |
|----------------------------------------------|----------------------------------------------------------------------------------------------------|----------------------------------------------------------------------------------------------------|----------------------------------------------------------------------------------------------------|-------------------------------------------------------------------------------------|--------------------------------------------|------------------|---------------|---------------|-----------------------------------------|------------------|-------------|---------------------|
| Estatus                                      |                                                                                                    |                                                                                                    | Nº                                                                                                    | Estatus                                                                             |                                            | Nº               |               | emit          | idas desde                              | su última o      | conexió     | n 🕨                 |
| B/L                                          |                                                                                                    |                                                                                                    | 1                                                                                                    | No disponibl                                                                        | e                                          | 2                |               |               |                                         | Borrador         |             |                     |
| Factura                                      |                                                                                                    |                                                                                                    | 2                                                                                                    | 1                                                                                   |                                            |                  |               |               |                                         | ★ Favorito (0    | )           |                     |
| Aviso de II                                  | llegada                                                                                                    |                                                                                                    | 4                                                                                                    |                                                                                     | Ultimas noticias                           | ×                |               |               |                                         |                  |             |                     |
| ac                                           | Haga clic<br>cceder dir<br>e                                                                                       | c en una<br>ectame<br>el filtro a                                                                                                    | catego<br>nte a su<br>aplicado                                                                          | oría para<br>u panel co<br>o                                                        | on                                         |                  |               |               |                                         |                  |             |                     |
| ac<br>nel -<br><u>A</u> Desi                 | Haga clic<br>ceder dir<br>e<br>Factura<br>scubra la guia Córr<br>c: I Factur                                       | c en una<br>ectame<br>el filtro a<br>IS<br>no consultar sut                                                                                                    | a catego<br>nte a su<br>aplicado<br>s factures                                                          | nía para<br>u panel co<br>o                                                         | on                                         |                  |               |               |                                         |                  |             | <b>Q.</b> Búsqu     |
| ac<br>nel -                                  | Haga clic<br>ceder dir<br>e<br>Factura<br>scubra la guía Cón<br>D: I Factur<br>ciones I                            | c en una<br>ectame<br>el filtro a<br>IS<br>no consultar su<br>ras abiertas d                                                                                                    | a catego<br>nte a su<br>aplicado                                                                        | nía para<br>u panel co<br>nía 🔹 🎤                                                   | on                                         |                  |               |               |                                         |                  | (<br>110 Mc | Q Búsqu             |
| ac<br>nel -<br>M Desi<br>strando<br>Arrastre | Haga clic<br>ceder dir<br>e<br>Factura<br>acubra la guía Cór<br>D: Factur<br>ciones T<br>te la cabecera h          | c en una<br>ectame<br>el filtro a<br>el filtro a<br>se abiertas d<br>asta aquí par                                                                                                    | a catego<br>nte a su<br>aplicado<br>e factures<br>le mi compa                                           | nía para<br>u panel co<br>o<br>ñía • J<br>or el título de la                        | on<br>a columna.                           | Número de visión | Cantidad      | Moneda        | Vencipiente                             | Ectatus de la fe | (<br>Mo     | Q Búsque            |
| ac<br>nel -<br>trando                        | Haga clic<br>ceder dir<br>e<br>Factura<br>scubra la guia Cóm<br>ciones<br>re la cabecera h<br>Número d             | C en una<br>ectame<br>el filtro a<br>ll filtro a<br>ll filtro a<br>ll filtro a<br>el filtro a<br>el | a catego<br>nte a su<br>aplicado<br>s facturas<br>le mi compa<br>ra agrupar p<br>Referencia             | ría para<br>a panel co<br>o<br>ñía ▼ ∮<br>or el título de la<br>a del envío<br>IIII | on<br>a columna.<br>Puertos de escala      | Número de viaje  | Cantidad      | Moneda        | Vencimiento                             | Estatus de la fa | ctura       | Q Búsqu<br>Istrar ▼ |
| ac<br>nel -<br>Arrastre<br>Arrastre          | Haga clic<br>ceder dir<br>e<br>Factura<br>scubra la guía Cór<br>ciones<br>re la cabecera h<br>Número d<br>BOEX0007 | c en una<br>ectame<br>el filtro a<br>ll filtro a<br>ll | a catego<br>nte a su<br>aplicado<br>s facturas<br>le mi compa<br>ra agrupar p<br>Referencia<br>CBV01091 | fía 🔹 🎤                                                                             | on a columna. Puertos de escala ARICA (CL) | Número de viaje  | Cantidad      | Moneda<br>USD | Vencimiento           Image: 18/03/2016 | Estatus de la fa | ctura<br>i= | Q Búsqu<br>Istrar ▼ |

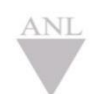

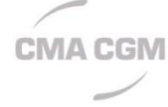

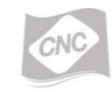

CMA CGM Group eBusiness

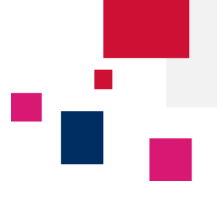

## Notificaciones

Una vez emitida por su agente, su factura se mostrará en el panel. Puede ser notificado por una notificación web y/o por email con la factura adjunta.

A continuación le mostramos como suscribirse a este servicio:

| CMACGM INICIO EL GRUPO PRODUCTO                           | DS Y SERVICIOS EBUSINE                              | SS OFICINAS LOCALES NOT                                                                                             | Haga clic ei                    | n <b>eBusi</b>       | ness -> Mis                  |
|-----------------------------------------------------------|-----------------------------------------------------|----------------------------------------------------------------------------------------------------|---------------------------------|----------------------|------------------------------|
|                                                           | NUESTRA OFERTA                                      | VISIBILIDAD DEL EMBARQUE                                                                                            | Notificaciones                  |                      |                              |
|                                                           | Nuestros servicios<br>Crear una Cuenta Web<br>Ayuda | MI Página de Inicio<br>MI Panel de Embarques<br>Mis Notificaciones<br>Seculmiento de envios<br>Panel - Contenedores | A continuación<br>suscripciones | haga cli             | c en <b>Configurar</b>       |
| Inicio + eBusiness + Visibilidad del embarque + Mis Notif | icaciones                                           |                                                                                                    |                                 |                      |                              |
| Notificaciones web                                        |                                                     |                                                                                                    |                                 |                      |                              |
| Ноу                                                       |                                                     |                                                                                                    |                                 | <u>Archivar todo</u> | Configurar suscripciones     |
|                                                           |                                                     |                                                                                                    | П                               | eta*                 | Buscar en todos los mensajes |

Al final de la página **'Configurar mis suscripciones'** encontrarán la sección **'Facturación'** para activar los avisos específicos de las facturas. Si quiere recibir los avisos de todas las facturas, no hace falta activar la opción **'Solo para los embarques gestionados por mí'**.

| Facturación<br>No pierda pista de sus facturas |                          | 1/1                                        | ^ |
|------------------------------------------------|--------------------------|--------------------------------------------|---|
| Factura disponible ①                           | Activar notificación web | sólo para los embarques gestionados por mí | 0 |

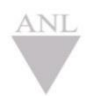

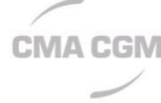

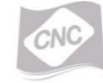

## CMA CGM Group eBusiness

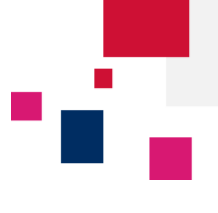

Una vez suscrito, será notificado de cada factura emitida por su agente. La notificación web se mostrará en la plataforma de eBusiness haciendo clic en el Centro de Notificaciones:

|                                                           |                  |              |               | f         | <b>¥</b> |                                                     | in                      | Español 🗸 | 0 | Ge          | eorg Forster | ሳ |
|-----------------------------------------------------------|------------------|--------------|---------------|-----------|----------|-----------------------------------------------------|-------------------------|-----------|---|-------------|--------------|---|
| CMA CGM                                                   |                  |              |               |           | B        | hace 2 días<br><b>Booking soli</b> d<br>WBAJP100434 | citado<br><sup>41</sup> | >         | ^ | تحكمه محلمة | J_           | 0 |
| El Grupo Productos y servicios eBusiness                  | Oficinas locales | Ayuda I I    | Noticias y    | y Media   |          | hace 2 dias                                         |                         |           |   | eua rapi    | ua           | 4 |
| Inicio • eBusiness • Perfil • Mis suscripciones           |                  |              |               |           | B        | Booking solid<br>WBAJP100433                        | <b>citado</b><br>39     | >         |   |             |              |   |
| Configurar mis notificaciones                             |                  |              |               |           |          | hace 2 días                                         |                         |           |   |             |              |   |
|                                                           |                  |              |               |           |          | Booking solid                                       | citado                  | >         |   |             |              |   |
| Bienvenido a la nueva página de suscripción               |                  | Web notifi   | cation activa | ited 🤉    |          | WBAJP100434                                         | 14                      |           |   |             |              |   |
| Active qualquier suscripción que necesite y seleccione si |                  | 14.          | •             |           |          | hace 2 días                                         |                         |           |   |             |              |   |
| quiere recibir una notificación por la web o por email,   |                  | lony         | -             |           |          | Booking solid                                       | citado                  | >         |   |             |              |   |
| para Vd., su compañía o para sus transacciones favoritas. |                  | My Company   |               | 0         |          | WDAJP100434                                         | +0                      |           | _ |             |              |   |
|                                                           |                  |              |               |           | TI-S     | hace 2 días                                         |                         | ×         |   |             |              |   |
|                                                           |                  | My Favorites | ☆             | $\square$ |          | Booking solid                                       | citado                  | >         | * |             |              |   |
|                                                           |                  |              |               |           |          | Ver tod                                             | los los mei             | nsajes    |   |             |              |   |

Las notificaciones por email serán enviadas automáticamente a su correo electrónico de registro en la plataforma de eBusiness:

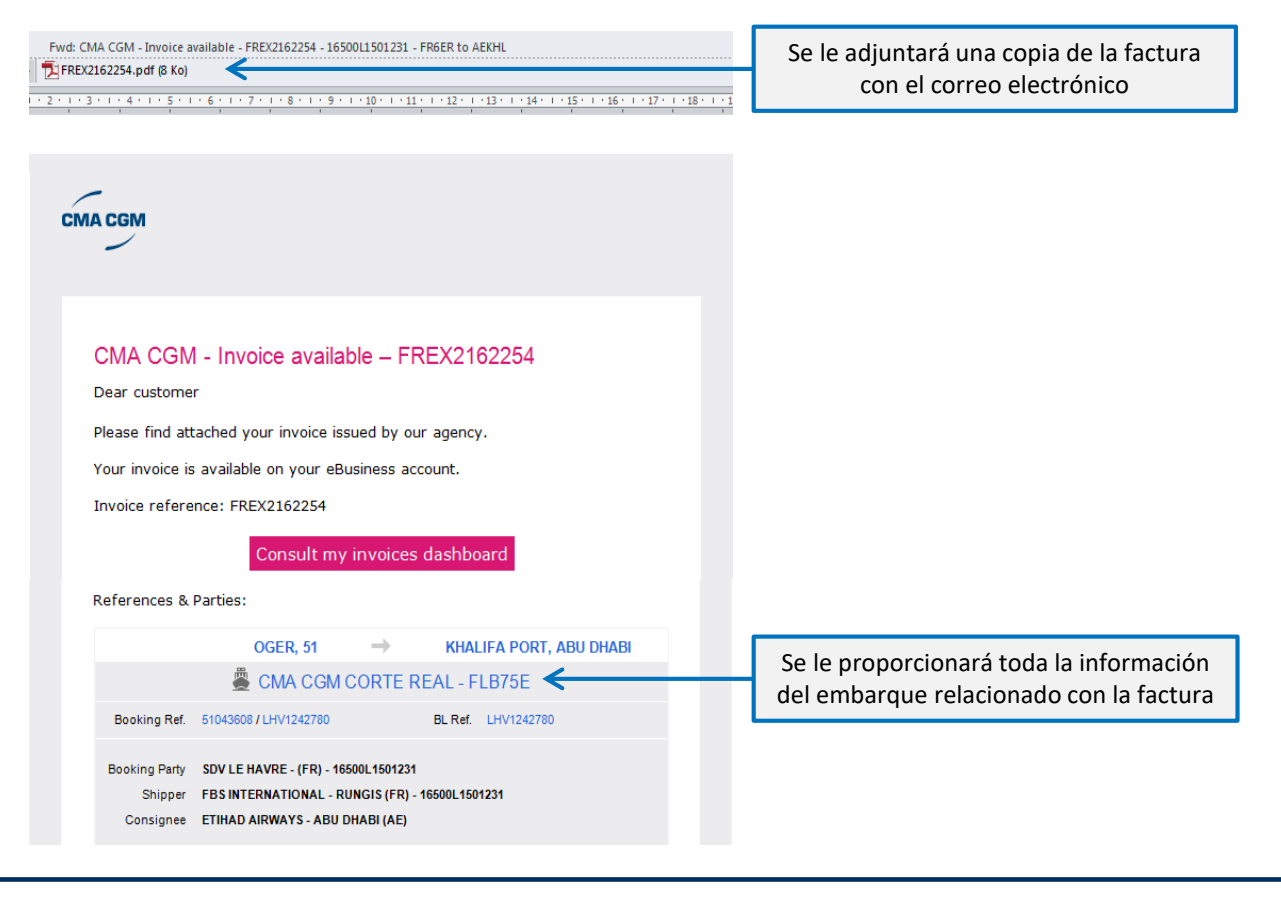

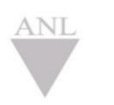

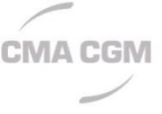

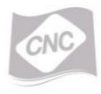